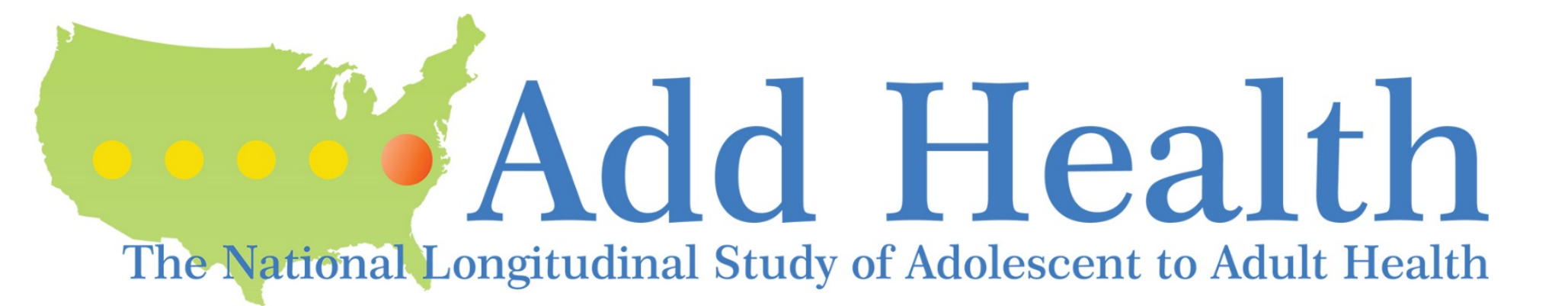

## How to Obtain Add Health <u>OMICs</u> Data

02/11/19

addhealth\_genetics@unc.edu

1

# Overview: How to Access Add Health GWAS Data

- The goal of NIH/NICHD-funded grant R03HD097630 (MPIs: Mullan Harris, Avery) is to develop research tools to enable widespread access and use of Add Health genomics (e.g. GWAS, exome etc.) data. This slide set provides tailored instruction in how to access Add Health genomics data.
- <u>Note</u>: Add Health phenotype data are available through: <u>https://www.cpc.unc.edu/projects/addhealth/contracts</u>.
  - See accompanying slide set on accessing additional phenotype data.

### dbGaP: NIH Genomics Warehouse

 Add Health GWAS data and accompanying documentation are available from the NIH-sanctioned database of Genotypes and Phenotypes (<u>dbGaP</u>), a repository for archiving, curating, and distributing GWAS data. <u>https://www.ncbi.nlm.nih.gov/gap</u>

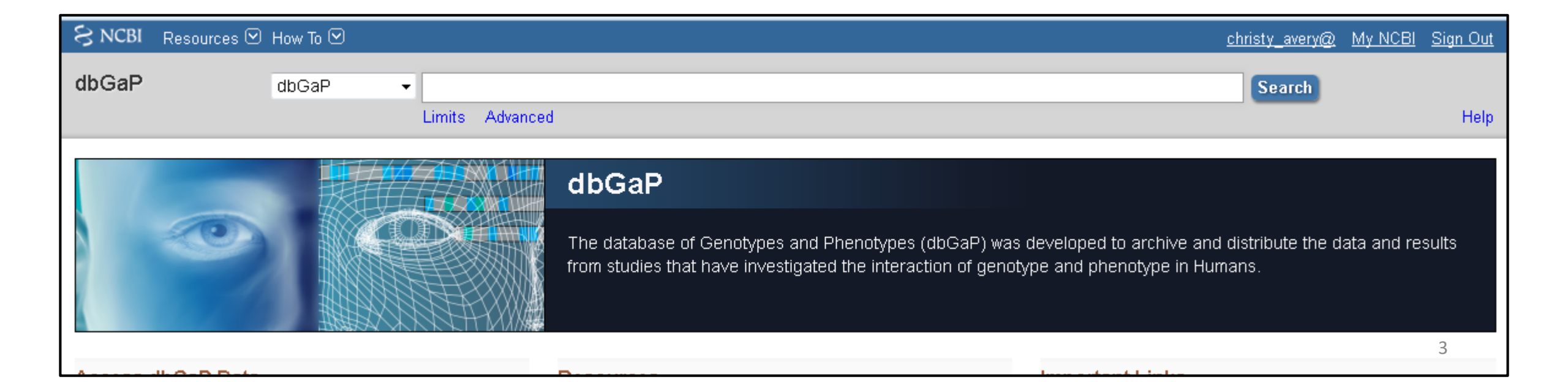

### Who can Apply for Data Through dbGaP?

- Non-NIH investigators (i.e. Extramural investigators)
  - Extramural Investigators must be permanent employees of their institution at a level equivalent to a tenure-track professor or senior scientist with responsibilities that most likely include laboratory administration and oversight. Laboratory staff and trainees such as graduate students and postdoctoral fellows are not permitted to submit dbGaP project requests.

### • NIH Investigators:

- NIH Intramural Investigators must be tenure-track investigators, senior investigators, senior scientists, senior clinicians, or staff scientists.
- NIH extramural scientific staff must have administrative responsibility for the data; have substantial research involvement in the award that generated the data; or need access to carry out research unrelated to their portfolio management responsibilities.

## Overview of Process Investigators to Access Datasets in dbGaP

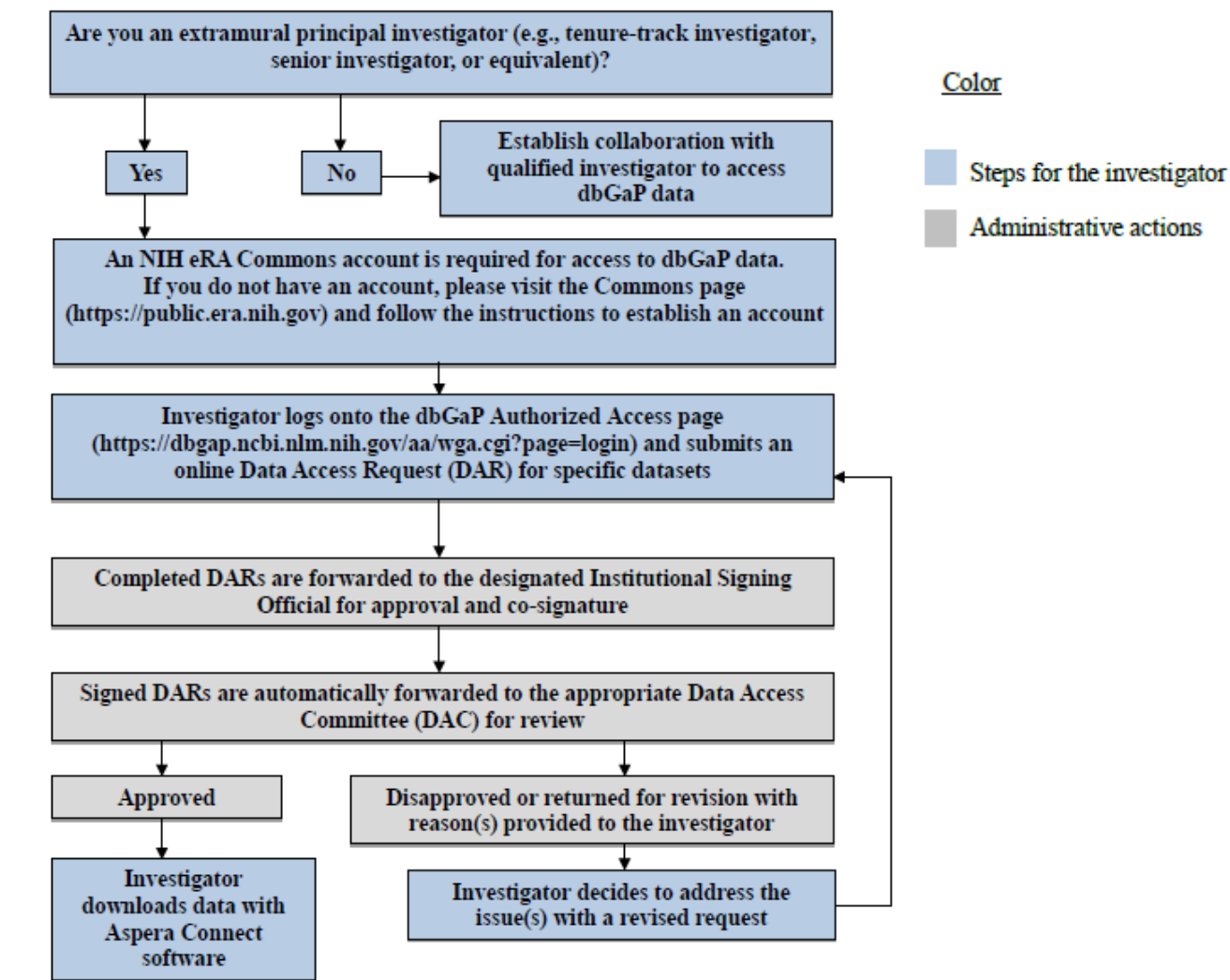

### First Step: Obtain an eRA Commons Account

- To log into dbGap and request access to controlled-access datasets, you must have an eRA Commons account (<u>https://era.nih.gov/commons-account-information.cfm</u>).
- If you do not have a pre-existing account, register here: <u>https://era.nih.gov/reg\_accounts/register\_commons.cfm</u>.

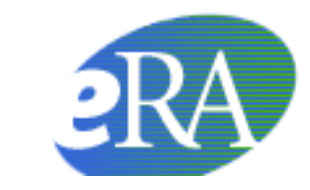

Electronic Research Administration A program of the National Institutes of Health

## Identify Add Health GWAS Data and Request Access

• Add Health study accession number: phs001367.v1.p1

| S NCBI Resources How To                                                                                                    | My NCBI | Sign In |
|----------------------------------------------------------------------------------------------------|---------|---------|
| db GaP Juit GENOTYPES and PHENOTYPES                                                                                                    |         |         |
| Add Health: Longitudinal Study of a Nationally Representative Sample of Adolescents in Grades 7-12 in the United States during t<br>1994-95 School Year, Followed into Adulthood with Five Interviews/Surveys in 1995, 1996, 2001-02, 2008, and 2016-18. | he      |         |
| dbGaP Study Accession: phs001367.v1.p1 Request Access                                                                                                    |         |         |
| Show BioProject list                                                                                                    |         |         |
| Study     Variables     Documents     Analyses     Datasets     Molecular Data                                                                                                    |         |         |
| Jump to: Authorized Access   Attribution   Authorized Requests                                                                                                    |         |         |
|                                                                                                    |         |         |

#### https://www.ncbi.nlm.nih.gov/projects/gap/cgi-bin/study.cgi?study\_id=phs001367.v1.p1

### A Completed dbGaP Application:

- Is identified by a Data Access Request (DAR) number and a project number
- Is project-specific. Approval for one project does not carry over to a new project.
- Requires the applicant to review and agree to terms, conditions, and statements of the Add Health Data Use Certification Agreement (October 27, 2015 version, which is currently being updated).

### Information Needed for dbGaP Application

- Research statement and nontechnical summary statement describing your planned use of the data specific to your project
- Name of the institutional signing official
- A list of internal investigators at your institution who will share access to the data
- A list of external collaborating investigators
- The name of the information technology (IT) director
- Local Institutional Review Board (IRB) approval.

### dbGaP Approved User Code of Conduct

- Investigator(s) will use requested datasets solely in connection with the research project described in the approved Data Access Request for each dataset;
- Investigator(s) will make no attempt to identify or contact individual participants from whom these data were collected without appropriate approvals from the relevant IRBs;
- Investigator(s) will not distribute these data to any entity or individual beyond those specified in the approved Data Access Request;
- Investigator(s) will adhere to computer security practices that ensure that only authorized individuals can gain access to data files;
- Investigator(s) will not submit for publication or any other form of public dissemination analyses
  or other reports on work using or referencing NIH datasets prior to the embargo release date
  listed for the dataset (or dataset version) on dbGaP;
- Investigator(s) acknowledge the Intellectual Property Policies as specified in the Data Use Certification; and,
- Investigator(s) will report any inadvertent data release in accordance with the terms in the Data Use Certification, breach of data security, or other data management incidents contrary to the terms of data access

### **Begin New Research Project**

| S NCBI Site map All databases PubMed Search                                                                                                    |
|----------------------------------------------------------------------------------------------------|
| Logged in as Christy Avery   Log out                                                                                                    |
| Beacon Data Browser My Projects My Requests Downloaders My Profile                                                                                                    |
|                                                                                                    |
| 4y Research Project                                                                                                    |
| Seneral Instructions                                                                                                    |
| <ul> <li>This application will automatically generate a Data Access Request (DAR) number and a project number. Please keep track of this number for future communications with dbGaP and relevant Data Access Committee(s) (DAC)</li> <li>A completed request for data access includes this form as well as a review of and agreement to the terms, conditions, and statements in the Data Use Certification (DUC) for each respective dataset requested.</li> <li>Dataset requests are project-specific. If you were granted access to a dataset(s) for another project, that approval does not carry over to this new proposed project. You must request access to all datasets that you plan to use in the new project.</li> <li>Please note that fields marked as "*" are required fields.</li> </ul>                                                                                                    |
| Jefore You Get Started                                                                                                    |
| n order to complete the application for data access you will need to collect the following information:                                                                                                    |
| <ul> <li>A research statement and a nontechnical summary statement describing your planned use of the data.</li> <li>The name of the institutional signing official who will certify the terms of use assurances on behalf of your institution.</li> <li>A list of all internal investigators at your institution who will share access to the data for the proposed research.</li> <li>A list of external collaborating investigators.</li> <li>The name of the information technology (IT) Director.</li> <li>Some datasets may require supplemental documentation to accompany this standard application. Review the DUC* instruction pages for detailed information about how to prepare these materials in a single PDF file.</li> </ul>                                                                                                    |
| You can navigate to each study DUC from the public study home page in dbGaP. Look for the "individual-level data" section.                                                                                                    |
| IbGaP APPROVED USER CODE OF CONDUCT                                                                                                    |
| he following is the Code of Conduct that research investigators agree to abide by as Approved Users of data received through the database of Genotypes and Phenotypes (dbGaP). Failure to abide by any term within this Code of Conduct may result in revocation of approved access to any or all datasets being through the database of Genotypes and Phenotypes (dbGaP). Failure to abide by any term within this Code of Conduct may result in revocation of approved access to any or all datasets being through the database of Genotypes and Phenotypes (dbGaP). Failure to abide by any term within this Code of Conduct may result in revocation of approved access to any or all datasets being through the database of Genotypes (dbGaP).                                                                                                    |
| he elements of the NIH Code of Conduct for Data Use include:                                                                                                    |
| <ol> <li>Investigator(s) will use requested datasets solely in connection with the research project described in the approved Data Access Request for each dataset;</li> <li>Investigator(s) will not distribute these data to any entity or individual participants from whom these data were collected without appropriate approvals from the relevant IRBs;</li> <li>Investigator(s) will adhere to computer security practices that ensure that only authorized individuals can gain access to data files;</li> <li>Investigator(s) will not submit for publication or any other form of public dissemination analyses or other reports on work using or referencing NIH datasets prior to the embargo release date listed for the dataset (or dataset version) on dbGaP;</li> <li>Investigator(s) will report any inadvertent data release in accordance with the terms in the Data Use Certification, breach of data security, or other data management incidents contrary to the terms of data access.</li> </ol> |

<u>NIH</u> Genotype and Phenotype database is a service of NCBI. Please <u>contact us</u> with any questions. National Center for Biotechnology Information | U.S. National Library of Medicine <u>Privacy Notice</u> | <u>Disclaimer</u> | <u>Accessibility</u>

### Identify Add Health Study (phs001367.v1.p1)

| S dbGaP: Authorized Access: Proj 🗙 +                                                 |                                                                                                    |                                                                         |                |                                                  |
|--------------------------------------------------------------------------------------|----------------------------------------------------------------------------------------------------|-------------------------------------------------------------------------|----------------|--------------------------------------------------|
| (←) → C <sup>i</sup>                                                                 | ov/aa/wga.cgi?page=newprj_choosedatasets                                                                                                    | 🗉 🤫 🚥 🔽 🏠 🔍 Search                                                      |                | ⊻⊙☆⊡≡                                            |
| Elindates 🖨 HeelMail Elenid is 👋 clock 🕕 nhone 🖾 weather 🗖 hus                       | G Google                                                                                                    |                                                                         |                |                                                  |
| NCRI Site man All databases DubMed Search                                            |                                                                                                    |                                                                         |                |                                                  |
| S NCBL pice map   Air databases   Pobliked   Search                                  |                                                                                                    |                                                                         |                |                                                  |
| 🔊 🎆 db GaP                                                                           |                                                                                                    |                                                                         | LO             | gged in as <b>Unristy Avery</b>   <u>Log out</u> |
| Search Authorized Access Help                                                        |                                                                                                    |                                                                         |                |                                                  |
| Beacon Data Browser My Projects My Requests Downloads Downloaders My                 | / Profile                                                                                                    |                                                                         |                |                                                  |
| Droject Request                                                                      |                                                                                                    |                                                                         |                | -                                                |
| Project Request                                                                      |                                                                                                    |                                                                         |                |                                                  |
| Research Project - Claud Providers - Callaborators - TT Disaster - Capfirm Da        | tasata Daview DLVC, Daview DLII, Daview Inplicational Feedback                                                                                                    | + OMB control number: 0925-0670 Expiration date: 03/                    | <u>31/2019</u> |                                                  |
| Research Project - Cloud Providers - Collaborators - 11 Director - Conliniti Da      | tasets - Review Doc - Review Doc - Review Applications - Lecturations                                                                                                    |                                                                         |                |                                                  |
| Please select datasets to request access to. If you have changed any common inform   | ation (research statement, list of collaborators), all approved application and those being reviewed by $DAC(s)$ v                                                                      | vill need to be resubmitted.                                            |                |                                                  |
| For any study that has more than one consent group, there are no overlaps in subject | ts between the consent groups.                                                                                                    |                                                                         |                |                                                  |
| Filter Consents Clear Filter                                                         |                                                                                                    |                                                                         |                |                                                  |
| Primary disease   Molecular data type                                                | ✓ Study design                                                                                                    |                                                                         |                |                                                  |
| Approved for GRU Approved for commercial use Approved for                            | or method development 🛛 🔲 Health biomedical research                                                                                                    |                                                                         |                |                                                  |
| Study lookup enter study accession Study accession                                   | Exclude IRB required                                                                                                    |                                                                         |                |                                                  |
|                                                                                      | nhs001363 - The 100-Person Wellness Project (HPWP)                                                                                                    |                                                                         | *              |                                                  |
| 0                                                                                    | phs001364 - Mapping the Human Connectome: Structure, Function, and Heritability                                                                                                    |                                                                         | Pa             | age 1 2 3 4 5 6 7 8 21                           |
| Consent Group                                                                        | phs001365 - Neoadjuvant Chemotherapy +/- Bevacizumab Pharmacogenomics                                                                                                    |                                                                         | Participants   | DAR Status                                       |
| Genetic Epidemiology of Age-Related Macular Degeneration in the Ulder U              | phs001366 - Pilot Study of Exome and mRNA Profiling in Small Cell Lung Cancer Patients                                                                                                  |                                                                         |                |                                                  |
| General Research Use (IRB) (phs001361.v1.p1.c1), NEI                                 | phs001367 - Add Health: The National Longitudinal Study of Adolescent to Adult Health (Add Health)                                                                                      |                                                                         |                |                                                  |
| Glaucoma Exome Sequencing (phs000558.v1.p1)                                          | phs001368 - NHLBI TOPMed: Cardiovascular Health Study<br>nhe001271 - TNE induced durancic regulation of mDNA stabilene in the material attailing fitve black like surguing des          |                                                                         |                |                                                  |
| General Research Use (IRB) (phs000558,v1,p1,c1), NEI                                 | phsior1371 - me-induced dynamic regulation of mixiwa scabione in medinacidu arcinicis horobiaschike synoviocyces<br>nhsi001373 - Mechanisms Controlling Human Microglia Gene Expression |                                                                         |                |                                                  |
|                                                                                      | phs001374 - VA APOLLO Project - Research for Precision Oncology (RePOP)                                                                                                    |                                                                         |                |                                                  |
| The 100-Person Wellness Project (HPWP) (phs001363.v1.p1)                             | phs001376 - CD55 Deficiency, Early-Onset Protein-Losing Enteropathy and Thrombosis                                                                                                    |                                                                         |                |                                                  |
| General Research Use (IRB, PUB, COL, NPU) (phs001363.v1.p1.c1), NIGM                 | phs001377 - Epigenetics of Cocaine and Nicotine Addiction                                                                                                    |                                                                         |                |                                                  |
|                                                                                      | phs001381 - Gut Microbiome and Types of Colorectal Polyps                                                                                                    |                                                                         |                |                                                  |
|                                                                                      | phstu01362 - Reproductive Health in Men and Women with Vasculitis - VCRC 5531                                                                                                    |                                                                         |                |                                                  |
| The Genetic Landscape of Metastasis and Recurrence in HNSCC (phs00100                | prisouscent - nine capse to Cancer-Defining the transistion from polypito cancer                                                                                                    |                                                                         |                |                                                  |
| Disease-Specific (Cancer, MDS) (phs001007.v1.p1.c1), NCI DAC                         | phs001386 - Smoking and the Vaginal Microbiome                                                                                                    |                                                                         |                |                                                  |
| Up for a Challenge: African American Breast Cancer Consortium (AABC) S               | phs001389 - Gene Expression and Histone Modification Profiles in GBM Tumors                                                                                                    |                                                                         |                |                                                  |
| Up for a Challenge (Publication required) (phs000851.v1.p1.c1), NCI DAC              | phs001391 - OncoArray: Prostate Cancer                                                                                                    |                                                                         |                |                                                  |
|                                                                                      | phs001392 - A Prospective Natural History Study of Diagnosis, Treatment and Outcomes of Children with SCID Disorders - PIDTC 6                                                          | 901                                                                     | _              |                                                  |
|                                                                                      | nhs001394 - Hypertension-Insulin Resistance Family Study (HTN-IR)                                                                                                    |                                                                         | <u> </u>       |                                                  |
| Up for a Challenge (Not for Profit Use Only, Publication required)                   | Use or this data is limited to research described for the National Cancer Institute (NCI) "Up for A Ch                                                                                  | hallenge breast cancer genetic epidemiology competition. The goal of 48 | 36             |                                                  |

12

### Accessing New OMICs Files

- Note that the study accession number, phs001367.v1.p1, indexes the version
- New versions are created when new data are uploaded (e.g. exome chip data per R01HD057194). Add Health users with an active dbGaP contract will be alerted to new releases and granted access to newly available data.

| S dbGaP: Authorized Access: Proj × +                                                                                                    |                                                                                                    |               |                                             |
|----------------------------------------------------------------------------------------------------|----------------------------------------------------------------------------------------------------|---------------|---------------------------------------------|
| (← → C <sup>1</sup> (1) <sup>1</sup> (1) <sup>1</sup> (2) <sup>1</sup> (1) <sup>1</sup> (2) <sup>1</sup> (2) <sup>1</sup> | i?page=newprj_choosedatasets&filter=wlid&wlid=&filter=fc_gru&filter=fc_npu&filter=fc 🗏 🎟 🖉 🐼 🗠 🛛 🔍 Search                                                                                                    |               | ¥ ⊙ ☆ ⊡ ≡                                   |
| 🗀 Updates 🔀 HeelMail 🛅 epid_is 👋 clock 🔟 phone 占 weather 🧧 bus 🕒 Google                                                                                                    |                                                                                                    |               |                                             |
| Site map All databases PubMed Search                                                                                                    |                                                                                                    |               |                                             |
| with GaP growse/Search Authorized Access Help                                                                                                    |                                                                                                    |               | Logged in as Christy Avery   <u>Log out</u> |
| Beacon   Data Browser   My Projects   My Requests   Downloads   Downloaders   My Profile                                                                                                    |                                                                                                    |               |                                             |
| Project Request                                                                                                    | + OMB control number: 0925-0670 Expiration date                                                                                                    | e: 03/31/2019 |                                             |
| Research Project / Cloud Providers / Collaborators / 11 Director / Confirm Datasets / Revie                                                                                                    | w DUC - Review DUL - Review Applications - Feedback -                                                                                                    |               |                                             |
| Please select datasets to request access to. If you have changed any common information (research<br>For any study that has more than one consent group, there are no overlaps in subjects between the                                                                                                    | h statement, list of collaborators), all approved application and those being reviewed by DAC(s) will need to be resubmitted.<br>e consent groups.                                                                                                    |               |                                             |
| Filter Consents Clear Filter                                                                                                    |                                                                                                    |               |                                             |
| Primary disease   Molecular data type                                                                                                    | ✓ Study design ✓                                                                                                    |               |                                             |
| Approved for GRU Approved for commercial use Approved for method dev                                                                                                    | velopment 🔲 Health biomedical research                                                                                                    |               |                                             |
| Study lookup enter study accession Study accession phs001367 - A                                                                                                    | idd Health: The National Longitudinal Study of . 🚽 🔲 Exclude IRB required                                                                                                    |               |                                             |
| Consent Group                                                                                                    | Data Use Limitations                                                                                                    | Participants  | DAR Status                                  |
| Add Health: The National Longitudinal Study of Adolescent to Adult Health (Add Health                                                                                                    | n) (phs001367.v1.p1)                                                                                                    |               |                                             |
| Gen ral Research Use (IRB, PUB, GSO) (phs001367.v1,p1.c1), <u>NICHD</u>                                                                                                    | Use of the data is limited only by the terms of the model Data Use Certification. Requestor must provide documentation of local IRB approval. Requestor agrees to make results of studies using the data available to the larger scientific community. Use of the data is limited to genetic studies only This consent group requires IRB approval attachment | 9974          |                                             |
| Return to My Projects Add Selected and Continue                                                                                                    |                                                                                                    |               |                                             |
| Study accession for preview:<br>This input box is only for study investigators of studies that are currently in preview status. If                                                                                                    | you are a data submitter, please input the study accession.                                                                                                    |               |                                             |
|                                                                                                    |                                                                                                    |               |                                             |
| NIH Genotype and Phenotype database is a service of NCBI. Please <u>contact us</u> with any questions.<br>National Center for Biotechnology Information   U.S. National Library of Medicine                                                                                                    |                                                                                                    |               |                                             |
| Privacy Notice   Disclaimer   Accessibility                                                                                                    |                                                                                                    |               |                                             |
| NIH) FIRSTGOV.gov                                                                                                    |                                                                                                    |               |                                             |

### Prepare and Enter/Identify Your Title, Research Use Statement, Summary, and Signing Official

| S dbGaP: Authorized Access: Proj X +                                                                                                    |                                                                                                    |                                                                                                    |
|----------------------------------------------------------------------------------------------------|----------------------------------------------------------------------------------------------------|----------------------------------------------------------------------------------------------------|
| (←) → C                                                                                                    | 🗉 🔞 🗰 💟 🏠 🔍 Search                                                                                                   | ⊼ ⊙ ☆ ⊡ ≡                                                                                                    |
| 🗀 Updates 🔀 HeelMail 🛅 epid_is 👋 clock 🧕 phone 🔄 weather 🧧 bus 🔓 Google                                                                                                    |                                                                                                    |                                                                                                    |
| 🗧 NCBI Site map   All databases   PubMed   Search                                                                                                    |                                                                                                    |                                                                                                    |
| b GaP<br>Browse/Search Authorized Access Help                                                                                                    |                                                                                                    | Logged in as <b>Christy Avery</b>   <u>Log out</u>                                                                       |
| Beacon Data Browser My Projects My Requests Downloads Downloaders My Profile                                                                                                    |                                                                                                    |                                                                                                    |
| Project Request                                                                                                    |                                                                                                    |                                                                                                    |
| #20018:                                                                                                    | + OMB control number: 0925-0670 Expiration date                                                                      | <u>a 03/31/2019</u>                                                                                                    |
| <u>50</u> :                                                                                                    |                                                                                                    | E                                                                                                    |
| Project Details Choose Datasets Research Project Cloud Providers Collaborators IT Director Confirm Datasets Review DUC Review DUL Review A                                                                                                    | Applications > Feedback >                                                                                            |                                                                                                    |
| *Descriptive Title of Project                                                                                                    |                                                                                                    |                                                                                                    |
| Please note that coordinated requists by collaborating institutions should each use the same title.                                                                                                    |                                                                                                    | Copy and paste your Research Use Statement and non-technical<br>summary below. All applications must be made in English. |
| *Research Use Statement (RUS) •<br>A RUS is a brief description of the applicant's proposed use of dbGaP dataset(s). The RUS will be reviewed by all NIH Institutes and Centers responsible for data of                                                                                                    | covered by this Data Access Request. Please note that if access is approved, you agree that the RUS                  | along with your name and institution, will be included on the dbGaP                                                      |
| website widescribe your research project to the public.                                                                                                    |                                                                                                    |                                                                                                    |
| Please make it clear whether you plan to combine requested datasets with other datasets outside of dbGaP, and, if so, whether you plan to analyze these dataset<br>participants. If you are focusing on outcomes or hypotheses that were not the focus of the primary study (or studies), please describe the outcomes you propose | ts independently or together. If you do plan to combine datasets in any way, please describe your pla<br>to examine. | in and also please discuss whether it creates any additional risks to                                                    |
| Investigators do not need to submit a new project request unless the dataset will be used for research outside of the scope of the approved Research Use Staten                                                                                                    | nent                                                                                                    |                                                                                                    |
| Please enter your RUS in the area below. The RUS should be one or two paragraphs in length and include research objectives, the study design, and an analysis will use them. Examples of RUS can be found at GDS website. Please limit your RUS to 4500 characters.                                                                | plan (including the phenotypic characteristics that will be tested for association with genetic variants             | ). If you are requesting multiple datasets, please describe how you                                                      |
|                                                                                                    |                                                                                                    |                                                                                                    |
|                                                                                                    |                                                                                                    |                                                                                                    |
|                                                                                                    |                                                                                                    |                                                                                                    |
| I am requesting permission to use cloud computing to carry out the research as described in my Research Use Statement.                                                                                                    |                                                                                                    |                                                                                                    |
| *Non-technical summary o                                                                                                    |                                                                                                    |                                                                                                    |
| Please enter below a non-technical summary of your RUS suitable for understanding by the general public (written at a high school reading level or below). Pleas                                                                                                    | e limit your non-technical summary to 1300 characters.                                                               |                                                                                                    |
|                                                                                                    |                                                                                                    |                                                                                                    |
|                                                                                                    |                                                                                                    |                                                                                                    |
|                                                                                                    |                                                                                                    |                                                                                                    |
| *Choose your Signing Official (SD): <                                                                                                    |                                                                                                    | 15                                                                                                    |

Your SO is typically the same person who signs your grant applications and is an individual listed in eRA Commons as a SO for your institution and who has the authority to certify your application on behalf of your institution

### **Cloud Computing**

#### \*Research Use Statement (RUS) 📀

A RUS is a brief description of the applicant's proposed use of dbGaP dataset(s). The RUS will be reviewed by all NIH Institutes and Centers responsible for data covered by this Data Access Request. Please note that if access is approved, you agree that the RUS, along with your name and institution, will be included on the dbGaP website to describe your research project to the public.

Please make it clear whether you plan to combine requested datasets with other datasets outside of dbGaP, and, if so, whether you plan to analyze these datasets independently or together. If you do plan to combine datasets in any way, please describe your plan and also please discuss whether it creates any additional risks to participants. If you are focusing on outcomes or hypotheses that were not the focus of the primary study (or studies), please describe the outcomes you propose to examine.

#### Investigators do not need to submit a new project request unless the dataset will be used for research outside of the scope of the approved Research Use Statement

Please enter your RUS in the area below. The RUS should be one or two paragraphs in length and include research objectives, the study design, and an analysis plan (including the phenotypic characteristics that will be tested for association with genetic variants). If you are requesting multiple datasets, please describe how you will use them. Examples of RUS can be found at <u>GDS website</u>. Please limit your RUS to 4500 characters.

oxdot I am requesting permission to use cloud computing to carry out the research as described in my Research Use Statement.

- Add Health investigators are currently investigating the feasibility of providing users with virtual machine templates that meet required security protocols when using cloud computing.
- Until these security templates are available, required data security standards for remote compute servers are available here (see section for compute server, not file server):
  - https://www.cpc.unc.edu/research/tools/datasecurity/how-to-secure-a-server
- Outside of the security templates, the Add Health study cannot support costs associated with cloud data storage or analysis.

### Do Not Forget Your Decryption Password You Will Need it When You Retrieve the Repository Key!

#### Create Decryption Password.

The files distributed through the dbGaP system are encrypted. A password is required for decrypting downloaded files. Please provide a decryption password for the project. Valid passwords must be at least 8 ASCII characters long and must contain at least 3 of the following 4 characters:

- upper case letters
- lower case letters
- numbers
- non-alphanumeric characters

| *Password for project:         |                                                                        |
|--------------------------------|------------------------------------------------------------------------|
| *Password confirmation         | •••••                                                                  |
| Back Return to My Pro          | ects Save and Continue                                                 |
| IH Genotype and Phenotype data | ase is a service of NCBI. Please <b>contact us</b> with any questions. |

### Have Your IT Director and Collaborators Identified, Including Contact Information

| S dbGaP: Authorized Access: Proj 🗙 🕂                                                                                                    |                                             |                                               |                                                         |                                                             | - P <del>x</del>                     |
|----------------------------------------------------------------------------------------------------|---------------------------------------------|-----------------------------------------------|---------------------------------------------------------|-------------------------------------------------------------|--------------------------------------|
| (←) → C <sup>2</sup>                                                                                                    | p.ncbi.nlm. <b>nih.gov</b> /aa/wga.cgi?     |                                               | 80%                                                     | 🖸 🚥 🔽 🗘 🔍 Search                                            | ⊻ ⊙ ☆ ⊡ ≡                            |
| 🗀 Updates 🜐 HeelMail 🛅 epid_is 🞌 clock 🔟 phone 턹 wea                                                                                                    | ather 📮 bus 🕒 Google                        |                                               |                                                         |                                                             |                                      |
| Site map   All databases   PubMed   Search                                                                                                    |                                             |                                               |                                                         |                                                             |                                      |
| with growper and plannager Browse/Search Authorized Access Help                                                                                                    |                                             |                                               |                                                         |                                                             | Logged in as Christy Avery   Log out |
| Beacon Data Browser My Projects My Requests Downloads Download                                                                                                    | lers My Profile                             |                                               |                                                         |                                                             |                                      |
| Project Request                                                                                                    |                                             |                                               |                                                         |                                                             |                                      |
| #20018: asdfasdf                                                                                                    |                                             |                                               |                                                         | + OMB control number: 0925-0670 Expiration date: 03/31/2019 |                                      |
| <u>SO</u> : Jeniter Gwaithey                                                                                                    |                                             |                                               |                                                         |                                                             |                                      |
| Project Details Choose Datasets Research Project Collaborator                                                                                                    | <b>S IT Director</b> Confirm Datasets Revie | w DUC   Review DUL   Review Applications      | Feedback                                                |                                                             |                                      |
| An information technology (IT) director's (or designee's) contact infor                                                                                                    | rmation is required to ensure data security | policies and procedures are in place. This in | dividual must have the authority to vouch for the IT ca | apabilities at your institution.                            |                                      |
| IT Director                                                                                                    |                                             |                                               |                                                         |                                                             |                                      |
| Prefix *First name Middle name *Last name<br>Donald Draper                                                                                                    | Suffix                                      |                                               |                                                         |                                                             |                                      |
| *Position/Title Department                                                                                                    | *Organization name                          | Division                                      |                                                         |                                                             |                                      |
| IT Director                                                                                                    | UNIV OF NORTH CAROLINA CHAPEL HIL           |                                               |                                                         |                                                             |                                      |
| *Street1 Street2                                                                                                    | *City State                                 | *ZIP/Postal code *Country                     |                                                         |                                                             |                                      |
| *E-mail *Phone Eav                                                                                                    |                                             | 2/010                                         |                                                         |                                                             |                                      |
| ddd@unc.edu 919                                                                                                    |                                             |                                               |                                                         |                                                             |                                      |
|                                                                                                    |                                             |                                               |                                                         |                                                             |                                      |
| Return to My Projects     Save     Save and Continue                                                                                                    | •                                           |                                               |                                                         |                                                             |                                      |
| NIH Genotype and Phenotype database is a service of NCBI. Please <u>contact us</u> with any<br>National <u>Center for Biotechnology Information</u>   <u>U.S. National Library of Medicine</u><br><u>Privacy Notice</u>   <u>Dicclaimer</u>   <u>Accessibility</u> | / questions.                                |                                               |                                                         |                                                             |                                      |

## Add Heath Requires IRB Approval Prior to dbGaP Submission

| Consent Group                                                                             | Data Use Limitations                                                                                                    |      | Participants |
|-------------------------------------------------------------------------------------------|----------------------------------------------------------------------------------------------------|------|--------------|
| Add Health: The National Longitudinal Study of Adolescent to Adult Health (Add Health) (p | hs001367.v1.p1)                                                                                                    |      |              |
| ✓ General Research Use (IRB, PUB, GSO) (phs001367.v1.p1.c1), NICHD                        | Use of the data is limited only by the terms of the model Data Use Certification. Requestor must provide decrementation of head TDB serviced. The service heads we result of studies using the data available to the larger scientific community. Use of the data is limited to genetic studies only. This consent group requires IRB approval attachment | 9974 |              |
| Back Return to My Projects Remove Selected Remove Selected and Continue                   |                                                                                                    |      |              |

• Either expedited or exempt IRB approval is acceptable.

### Publication of Genomic Summary Results

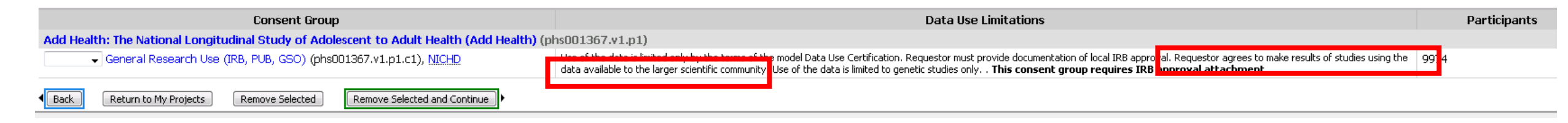

- Given the sensitivity of Add Health, genomic summary results (GSR) that contain Add Health data should be provided only through controlled-access data access request and review procedures (e.g. through dbGaP).
- For more information, see:

https://grants.nih.gov/grants/guide/notice-files/NOT-OD-19-023.html

### Submit Application!

| 😂 dbGaP: Autho                          | ized Access: Proj 🗙 +                                                                                                    |                                                              |                                                                                                    |                                                                                     |                              |  |
|-----------------------------------------|----------------------------------------------------------------------------------------------------|--------------------------------------------------------------|----------------------------------------------------------------------------------------------------|-------------------------------------------------------------------------------------|------------------------------|--|
| (←) → C'                                |                                                                                                    | 🗉 📧 🚥 😎 🏠 🔍 Search                                           |                                                                                                    | ∓ ©                                                                                 | * □ =                        |  |
| 🗎 Updates 🏾 🖨                           | HeelMail 🛅 epid_is 🐣 clock 🗕 phone 占 weather 🧧 bus 🕒 G Google                                                                                                    |                                                              |                                                                                                    |                                                                                     |                              |  |
| ର NCBI Site m                           | p All databases PubMed Search                                                                                                    |                                                              |                                                                                                    |                                                                                     |                              |  |
|                                         | Browse/Search Authorized Access Help                                                                                                    |                                                              |                                                                                                    | Logged in as Chr                                                                    | risty Avery   <u>Log out</u> |  |
| Beacon Data Bro                         | ser My Projects My Requests Downloaders My Profile                                                                                                    |                                                              |                                                                                                    |                                                                                     |                              |  |
| Project Re                              | luest                                                                                                    |                                                              |                                                                                                    |                                                                                     |                              |  |
| #20018: as<br><u>SO</u> : Jenifer Gwalt | fasdf<br>ley                                                                                                    | + <u>OMB control number: 092</u>                             | 5-0670 Expiration date: 03/31/2019                                                                          |                                                                                     |                              |  |
| Project Details                         | Choose Datasets Research Project Collaborators IT Director Confirm Datasets Review DUC Review DUL Review Applications Feedback                                                      |                                                              |                                                                                                    |                                                                                     |                              |  |
| Review and sub                          | nit data access requests                                                                                                    |                                                              | Please carefully review submitted information                                                               | on by clicking on "Review Complete Ap                                               | plication" .                 |  |
| The following app                       | ation is the official request document that will be sent to your signing official (SO). Please note that you will not be allowed to change your application while it is bei         | ing reviewed by the <u>SO</u> . In order to make the changes | To revise: Use navigation tabs to return to an                                                              | To revise: Use navigation tabs to return to any previous step and make the changes. |                              |  |
| after you have sub                      | nitted your application for review you will have to contact your <u>SO</u> with a request to return it for your revision.                                                           |                                                              | To approve: Check the boxes below to attach your electronic signature acknowledging agreement to the terms. |                                                                                     |                              |  |
| After approval by                       | pur <u>SO</u> , each application will be sent to the appropriate Data Access Committee (DAC). Multiple <u>DAC</u> s may need to evaluate your application.                          |                                                              |                                                                                                    |                                                                                     |                              |  |
| Review Comple                           | <u>a Application</u>                                                                                                    |                                                              | You need Adobe Reader installed to i                                                                        | review PDF forms.                                                                   |                              |  |
| Check the "I agr                        | e" boxes to provide the required certifications and assurances.                                                                                                    |                                                              | ADOBE" READER"                                                                                              |                                                                                     |                              |  |
| By signing below,<br>penalties.         | certify that the statements herein are true, complete, and accurate to the best of my knowledge. I am aware that any false, fictitious, or fraudulent statements or cla             | aims may subject me to criminal, civil, or administrative    |                                                                                                    |                                                                                     |                              |  |
| 🔲 I agree                               |                                                                                                    |                                                              |                                                                                                    |                                                                                     |                              |  |
| By signing below,                       | certify that I have read and agreed to the terms, conditions, and statements in the Data Use Certification(s) for the request dataset(s). I agree to abide by the Code r            | of Conduct.                                                  |                                                                                                    |                                                                                     |                              |  |
| 🗖 I agree                               |                                                                                                    |                                                              |                                                                                                    |                                                                                     |                              |  |
| Submit Applicatio                       | I To Signing Official                                                                                                    |                                                              |                                                                                                    |                                                                                     |                              |  |
|                                         |                                                                                                    |                                                              |                                                                                                    |                                                                                     |                              |  |
| This project curre                      | ly contains <b>1 active request</b> for data access. You can view individual applications and processing statuses in the table below.                                               |                                                              |                                                                                                    |                                                                                     | I                            |  |
| Active (1)                              |                                                                                                    |                                                              |                                                                                                    |                                                                                     |                              |  |
| #                                       | Study, Consent                                                                                                    |                                                              | Status                                                                                                    | Expiration                                                                          | Application                  |  |
|                                         | Idd Health: The National Longitudinal Study of Adolescent to Adult Health (Add Health) (phsuu13b7.v1.p1)<br>General Research Use (IRB, PUB, GSO) (phs001367.v1.p1.c1), <u>NICHD</u> |                                                              | New                                                                                                    |                                                                                     | M NEW                        |  |
| Back Ret                                | n to My Projects                                                                                                    |                                                              |                                                                                                    |                                                                                     |                              |  |
| NIH Genotype and Ph                     | notype database is a service of NCBI. Please <u>contact us</u> with any questions.                                                                                                  |                                                              |                                                                                                    |                                                                                     |                              |  |

National Center for Biotechnology Information U.S. National Library of Medicine

### To Download dbGaP data; Download NIH SRA Toolkit

| S NCBI Resources 🗹 | How To 🖸                                  |                                               | Sign in to NCB                                        |
|--------------------|-------------------------------------------|-----------------------------------------------|-------------------------------------------------------|
| SRA                | SRA •                                     |                                               | Search                                                |
|                    | Advanced                                  |                                               |                                                       |
| Documentation -    | Downloading  Submitting  Browsing  Si     | RA Toolkit 🔻 SRA-BLAST Use Cases 💌 Archives 💌 |                                                       |
| SRA Toolkit o      | ownload                                   |                                               | Documentation                                         |
|                    |                                           |                                               | SRA Overview                                          |
| NCBI SRA Too       | kit latest release compiled binaries      | and md5 checksums                             | <ul> <li><u>SRA Fact Sheet (.pdf)</u></li> </ul>      |
| • 🖪 CentOS Li      | ux 64 bit architecture                    |                                               | <ul> <li><u>SRA database growth</u></li> </ul>        |
| • 🗳 Ubuntu Lin     | ux 64 bit architecture                    |                                               | <ul> <li>File Format Guide</li> </ul>                 |
| • 🛃 MacOS 64       | bit architecture                          |                                               | <ul> <li><u>Search in SRA</u></li> </ul>              |
| MS Windo           | vs 64 bit architecture                    |                                               |                                                       |
| • 🛃 vdb-view V     | (indows Installer (soon to be deprecated) |                                               | Downloading SRA data                                  |
| • 🛃 md5 check      | sums (computed using md5sum -b)           |                                               | Download Guide                                        |
|                    |                                           |                                               | dbGaP download quide                                  |
| NCBI Decryptic     | n Tools latest release binaries and       | md5 checksums                                 | abour download galact                                 |
| • CentOS Li        | ux 64 bit architecture                    |                                               | Submitting Data to SR                                 |
| E CentOS Li        | ux 32 bit architecture                    |                                               | General                                               |
| • 🛃 Ubuntu Lin     | ux 64 bit architecture                    |                                               |                                                       |
| • 🛃 Ubuntu Lin     | ux 32 bit architecture                    |                                               | <ul> <li><u>Quick Start</u></li> </ul>                |
| • 🛃 MacOS 64       | bit architecture                          |                                               | <ul> <li><u>BioProject &amp; BioSample</u></li> </ul> |
| • 🛃 MacOS 32       | bit architecture                          |                                               | <ul> <li><u>SRA Metadata Overview</u></li> </ul>      |
| • 🛃 MS Windo       | vs 64 bit architecture                    |                                               | <ul> <li><u>SRA File Upload</u></li> </ul>            |
| • 🛃 MS Windo       | vs 32 bit architecture                    |                                               | <ul> <li>Frequently Asked Quest</li> </ul>            |
| • 🛃 md5 check      | sums (computed using md5sum -b)           |                                               |                                                       |

SRA Submission Porta

Navigate to https://www.ncbi.nlm.nih.gov/sra/docs/toolkitsoft/ Download relevant architecture (CentOS or Ubuntu Linux) tar -xvzf /path/to/file/sratoolkit.current-ubuntu64.tar.gz

### Select files on dbGaP

- Navigate to dbGaP <u>https://dbgap.ncbi.nlm.nih.gov/aa/wga.cgi?page=login</u> and login using the eRA account credentials
- Click on "My Requests" tab. The list of Approved Requests is under "Approved" sub-tab. (slide 24)
- Find the table row of approved dataset (phs001367.v1.p1), click on the link named "Request Files" in the "Actions" column.
- On the "Access Request" page, go to the "Phenotype and Genotype files" sub-tab and click on the "dbGaP File Selector" link.
- Add/remove files using the facets listed in the left panel facet manager. From the right panel file list, select/unselect files by checking/unchecking checkboxes in front of the file names. (slide 25)
- Once the files are selected (checked), click on the "Cart File" button (on the upper part of the page) and save the cart file (.kart).

### dbGaP Approved Requests

| S NCBI Site map All databases Publ                                                                                                    | Med Search                                                                                                    |                   |                                        |
|----------------------------------------------------------------------------------------------------|----------------------------------------------------------------------------------------------------|-------------------|----------------------------------------|
| کړ db GaP                                                                                                    |                                                                                                    |                   | Logged in as Kathleen Harris   Log out |
| genotypes and phenotypes Browse/Search                                                                                                | Authorized Access Help                                                                                         |                   |                                        |
| My Submitted Data Data Browser My                                                                                                    | Projects My Requests Downloaders My Profile                                                                    |                   |                                        |
| <b>Request List</b>                                                                                                    |                                                                                                    |                   |                                        |
| #                                                                                                    | Study, Consent                                                                                                 | Status Expiration | Actions                                |
| NIH Genotype and Phenotype database is a National Center for Biotechnology Information<br>Privacy Notice   Disclaimer   Accessibility | service of NCBI. Please <u>contact us</u> with any questions.<br>on   <u>U.S. National Library of Medicine</u> |                   |                                        |

### dbGaP File Selector

| S NUBL ODGAP FIle Selector                                                                               | • Help Sermalink                                                                                                    | ζ                                                                                                    |           |             |  |
|----------------------------------------------------------------------------------------------------|----------------------------------------------------------------------------------------------------|----------------------------------------------------------------------------------------------------|-----------|-------------|--|
| <ul> <li>Facets</li> <li>Content type</li> <li>File name</li> <li>Size</li> <li>Data category</li> </ul> | <ul> <li>Hide common fiel</li> <li>Consent:</li> <li>Downloaded:</li> <li>Release date:</li> <li>Study accession:</li> </ul> | <ul> <li>Hide common fields</li> <li>Consent: GRU-IRB-PUB-GSO</li> <li>Downloaded: no</li> <li>Release date: 2018-09-12</li> <li>Study accession: phs001367.v1.p1</li> </ul> |           |             |  |
| File accession                                                                                           |                                                                                                    | Files                                                                                                    | Size      | 🗎 Download  |  |
| Genotype platform                                                                                        | Total:                                                                                                    | 25                                                                                                    | 637.95 Gb | Files Table |  |
|                                                                                                    | Selected:                                                                                                    |                                                                                                    |           | Cart File   |  |

#### 25 Files found

| 0/0 | Content type                   | File name                                         | Size     | Description                        | Data<br>category | Embargo<br>date | File accession  | Genotype<br>platform |
|-----|--------------------------------|---------------------------------------------------|----------|------------------------------------|------------------|-----------------|-----------------|----------------------|
|     | Use contents                   | Study_Report.phs001367.AddHealth.v1.p1.MULTI.pdf  | 55.2 kb  | Master stud consent category).     | StudyMeta        | No Embargo      | phs001367.v1.p1 | N/A                  |
|     | Use contents                   | Release_Notes.phs001367.AddHealth.v1.p1.MULTI.pdf | 144.1 kb | Release nownload component set     | StudyMeta        | No Embargo      | phs001367.v1.p1 | N/A                  |
|     | Use contents                   | manifest_pGRU-IRB-PUB-GSO.pdf                     | 41.8 kb  | Release nownload component set     | StudyMeta        | No Embargo      | phs001367.v1.p1 | N/A                  |
|     | Phenotype data-dictionary      | phs001367ubject.data_dict.xml                     | 734b     | pht008245ataset pht008245.v1.      | Phenotype        | 2018-09-12      | phs001367.v1.p1 | N/A                  |
|     | Phenotype individual-auxiliary | phs001367Subject.MULTI.txt.gz                     | 67.2 kb  | pht008245onsent - Information      | Phenotype        | 2018-09-12      | pht008245.v1.p1 | N/A                  |
|     | Phenotype variable-report      | phs001367bject.var_report.xml                     | 2.0 kb   | pht008245ataset pht008245.v1.      | Phenotype        | 2018-09-12      | pht008245.v1.p1 | N/A                  |
|     | Phenotype data-dictionary      | phs001367digree.data_dict.xml                     | 1.1 kb   | pht008246ataset pht008246.v1.      | Phenotype        | 2018-09-12      | phs001367.v1.p1 | N/A                  |
|     | Phenotype individual-pedigree  | phs001367edigree.MULTI.txt.gz                     | 29.5 kb  | pht008246.v1: Pedigree Information | Phenotype        | 2018-09-12      | pht008246.v1.p1 | N/A                  |
|     | Phenotype variable-report      | phs001367igree.var_report.xml                     | 4.3 kb   | pht008246ataset pht008246.v1.      | Phenotype        | 2018-09-12      | pht008246.v1.p1 | N/A                  |
|     | Phenotype data-dictionary      | phs001367Sample.data_dict.xml                     | 569b     | pht008247ataset pht008247.v1.      | Phenotype        | 2018-09-12      | phs001367.v1.p1 | N/A                  |
|     | Phenotype individual-auxiliary | phs001367Sample.MULTI.txt.gz                      | 284.1 kb | pht008247mple Use information      | Phenotype        | 2018-09-12      | pht008247.v1.p1 | N/A                  |
|     | Phenotype variable-report      | phs001367ample.var_report.xml                     | 2.2 kb   | pht008247ataset pht008247.v1.      | Phenotype        | 2018-09-12      | pht008247.v1.p1 | N/A                  |
|     | Phenotype data-dictionary      | phs001367otypes.data_dict.xml                     | 1.4 kb   | pht008248ataset pht008248.v1.      | Phenotype        | 2018-09-12      | phs001367.v1.p1 | N/A                  |
|     | Phenotype variable-report      | phs001367types.var_report.xml                     | 9.4 kb   | pht008248ataset pht008248.v1.      | Phenotype        | 2018-09-12      | pht008248.v1.p1 | N/A                  |
|     | Phenotype individual-traits    | phs001367U-IRB-PUB-GSO.txt.gz                     | 170.9 kb | pht008248 height information.      | Phenotype        | 2018-09-12      | pht008248.v1.p1 | N/A                  |
|     | Phenotype data-dictionary      | phs001367ibutes.data_dict.xml                     | 930b     | pht008249ataset pht008249.v1.      | Phenotype        | 2018-09-12      | phs001367.v1.p1 | N/A                  |
|     | Phenotype variable-report      | phs001367butes.var_report.xml                     | 3.7 kb   | pht008249ataset pht008249.v1.      | Phenotype        | 2018-09-12      | pht008249.v1.p1 | N/A                  |
|     | Phenotype individual-traits    | phs001367U-IRB-PUB-GSO.txt.gz                     | 70.3 kb  | pht008249 source of samples.       | Phenotype        | 2018-09-12      | pht008249.v1.p1 | N/A                  |
|     | Genotype sample-information    | phg001069.v1.AddHealth.sample-info.MULTI.tar.gz   | 247.2 kb | Informatiofiles in the release     | Genotype         | 2018-09-12      | phg001069.v1    | NULL                 |
|     | Genotype calls-matrix-format   | phg001069U-IRB-PUB-GSO.tar.gz                     | 846.3 Mb | Set of texa particular consent     | Genotype         | 2018-09-12      | phg001069.v1    | NULL                 |
|     | Genotype qc                    | phg001069v1-0_H.MULTI.tar.gz                      | 6.4 Mb   | Marker andrequnecy, and others     | Genotype         | 2018-09-12      | phg001069.v1    | NULL                 |
|     | Genotype imputed-data          | phg001099PUB-GSO.set1.tar.gz                      | 518.5 Gb | Imputed geme and subject group     | Genotype         | 2018-09-12      | phg001099.v1    | NULL                 |
|     | Genotype imputed-data          | phg001099PUB-GSO.set2.tar.gz                      | 118.7 Gb | Imputed geme and subject group     | Genotype         | 2018-09-12      | phg001099.v1    | NULL                 |
|     | Genotype sample-information    | phg001099.v1.AddHealth.sample-info.MULTI.tar.gz   | 2.4 Mb   | Informatiofiles in the release     | Genotype         | 2018-09-12      | phg001099.v1    | NULL                 |

Logged in dbGaP as Kathleen Harris | Log out

### Create directory for results

- Naming convention isn't optional, requires lower case 'ncbi'
- Create a directory titled 'ncbi' at root
- cd ~; mkdir ncbi; cd ncbi
- Move .kart file into ncbi directory ie. *mv cart\_prj19687\_201902081009 ./*

### prefetch dbGaP files

- Use the 'prefetch' utility to download the data files specified by the cart file.
- /path-to-sratoolkit-install-dir/bin/prefetch -t ascp -a cart\_prj19687\_201902081009
- Depending on the size, you might need to specify '-max-size 100000000'
- This will generate a directory at ~/ncbi/dbGaP-19687 which contains files, sra, wgs, nannot, and refseq
- All data and metadata will be in ~/ncbi/dbGaP-19687/files
- All files will be encrypted and end \*.ncbi\_enc

### Decrypt files with vdb-config

- Use vdb-config tool to decrypt them
- ncbi/dbGaP\_19687/files\$ /path/to/sratoolkit.2.9.4-centos\_linux64/bin/vdbconfig —i
- This will open an interactive vdb-config session. (slide 29)
- Import your repository key (NGC file), box 4 (slide 30)
- Select your folder eg. ncbi/dbGaP-19687, tab down to 'change' (slide 31)
- Click save, box 6
- Click exit, box 7

### vdb-config interface

| vdb-config                                                                                        |                                                                               |  |  |  |
|---------------------------------------------------------------------------------------------------|-------------------------------------------------------------------------------|--|--|--|
| <pre>[X] Enable Remote Access (1) [X] Enable Local File Caching (2) [] Use Proxy [ Change ]</pre> | <pre>[ Save (6) ] [ Exit (7) ] [ Reload (8) ] [ Standard Settings (9) ]</pre> |  |  |  |
| [ Import Repository Key (4) ] [<br>Workspace Name                                                 | Set Default Import Path (5) ]                                                 |  |  |  |
| Public [                                                                                          | Change ] /home/joeuser/ncbi/public                                            |  |  |  |
| Press the number in (X) as a shorto                                                               | cut                                                                           |  |  |  |
| Press SPACE   ENTER to enable/disable access to the servers at NCBI                               |                                                                               |  |  |  |

### Assign repository key

| [X]     | Enable Remote Access (1)                                        | [ Save (6) ] [ Exit (7) ] |  |  |
|---------|-----------------------------------------------------------------|---------------------------|--|--|
| [X      | select file                                                     |                           |  |  |
|         | /ifs/sec/cpc/addhealth/users/belevitt/exome                     |                           |  |  |
| ]       | directories:<br>[ ]<br>files<br>sratoolkit.2.9.4-centos_linux64 |                           |  |  |
| [<br>Wo |                                                                 |                           |  |  |
| db      |                                                                 |                           |  |  |
|         | files:<br>prj_19687.ngc                                         |                           |  |  |
|         | [ OK ] [ Cancel (ESC-ESC) ]                                     |                           |  |  |
| Pre     | Press the number in (X) as a shortcut                           |                           |  |  |

Press SPACE | ENTER to import a dbGaP project

### Decrypt files

| \   | /db-config                                                   |                         |  |  |  |
|-----|--------------------------------------------------------------|-------------------------|--|--|--|
| [X] | ] Enable Remote Access (1)                                   | [Save (6) ] [Exit (7) ] |  |  |  |
| [X  | select directory                                             |                         |  |  |  |
|     | /ifs/sec/cpc/addhealth/users/belevitt/ncbi/dbGaP-19687/files |                         |  |  |  |
| 1   | directories:                                                 |                         |  |  |  |
| 1   | oc                                                           |                         |  |  |  |
|     | imputed                                                      |                         |  |  |  |
|     | phg001099.v1.AddHealth.marker-info.MULTI                     |                         |  |  |  |
| 1   | phg001099.v1.AddHealth.sample-info.MULTI<br>sample           |                         |  |  |  |
| Wo  | tarballs                                                     |                         |  |  |  |
|     |                                                              |                         |  |  |  |
| db  |                                                              |                         |  |  |  |
|     |                                                              |                         |  |  |  |
|     |                                                              |                         |  |  |  |
|     |                                                              |                         |  |  |  |
|     |                                                              |                         |  |  |  |
|     |                                                              |                         |  |  |  |
|     |                                                              |                         |  |  |  |
|     |                                                              |                         |  |  |  |
|     |                                                              |                         |  |  |  |
|     |                                                              |                         |  |  |  |
|     |                                                              |                         |  |  |  |
|     |                                                              |                         |  |  |  |
|     | [ OK ] [ Cancel (ESC-ESC) ] [ Goto ] [ Create Dir ]          |                         |  |  |  |
|     |                                                              |                         |  |  |  |
| Pre | Press the number in (X) as a shortcut                        |                         |  |  |  |
|     |                                                              |                         |  |  |  |

Press SPACE | ENTER to change location for this dbGaP repository

### Additional resources for downloading dbGaP data

https://www.ncbi.nlm.nih.gov/books/NBK36439/ GaP FAQ Archive: Downloading Data https://dbgap.ncbi.nlm.nih.gov/aa/wga.cgi?page=login dbGaP authorized access point https://www.biostars.org/p/316506/ option for prefetch large files https://github.com/ncbi/sra-tools/wiki/Toolkit-Configuration how to navigate the vdb-config utility

### Additional Add Health OMICs Resources

- Sign up for the addhealthomics listserv. To subscribe/join:
  - 1. Send an email to <u>subscribe-addhealthomics@listserv.unc.edu</u> with no message body
  - 2. Wait for addhealthomics confirmation email
  - 3. Click the confirm link the email
- <u>Future resources</u> that will aid users in accessing, understanding, analyzing, and interpreting Add Health genomics data, prioritizing GWAS data, will be posted at:
  - <u>https://www.biostars.org/t/addhealthomics/</u>
  - <u>https://www.cpc.unc.edu/projects/addhealth/documentation/omics</u>